## **Backporch Meeting Chair/Host How To Guide**

- 1. Go to website (<u>www.backporchmeetings.com</u>) and click on **Zoom link** located on the Homepage
- 2. Once Zoom opens, click on **participants** and at the bottom of the participant list, click on **claim host**

|       | <b>1</b> ^   | - 🗭 -             | × 🚹                   |           | ເວ                |            |
|-------|--------------|-------------------|-----------------------|-----------|-------------------|------------|
| Parti | cipants      | Chat              | Share Screen          | Reactions | Apps              |            |
|       |              |                   |                       | ## Minu   | <b>D</b>          |            |
|       |              |                   |                       | ан View О | iylor M (NY) (Me) | <i>¥</i> ç |
|       |              |                   |                       |           |                   |            |
|       |              |                   |                       |           |                   |            |
|       |              |                   |                       |           |                   |            |
|       |              |                   |                       |           |                   |            |
|       |              |                   |                       |           |                   |            |
|       |              |                   |                       |           |                   |            |
|       |              |                   |                       |           |                   |            |
|       |              |                   |                       |           |                   |            |
|       |              |                   |                       |           |                   |            |
|       |              |                   |                       |           |                   | 1          |
|       | Participants | Chat Share Screen | ප ි<br>Reactions Apps | Leave     | Unmute Me Cl      | aim Host   |

3. A pop up box will come up- here you will have to enter the **host code** (this will be emailed to you in the package sent via email when you sign up to chair)

| 😁 Claim Hos | st                                                                       | × |  |
|-------------|--------------------------------------------------------------------------|---|--|
|             | Enter the Host Key to claim host role<br>Host key is a 6-10 digit number |   |  |
|             | Sign In to Claim Host                                                    |   |  |

4. Once you put the key in you will see Host next to your name on the participant list

## There are 4 things to be done in order to have a smooth meeting and not be taken over by the zoom disrupters (bombers)

## 1. Enable the waiting Room

- Click on the 3 dots at the bottom of the participant list
- Click on the words for Enable Waiting Room

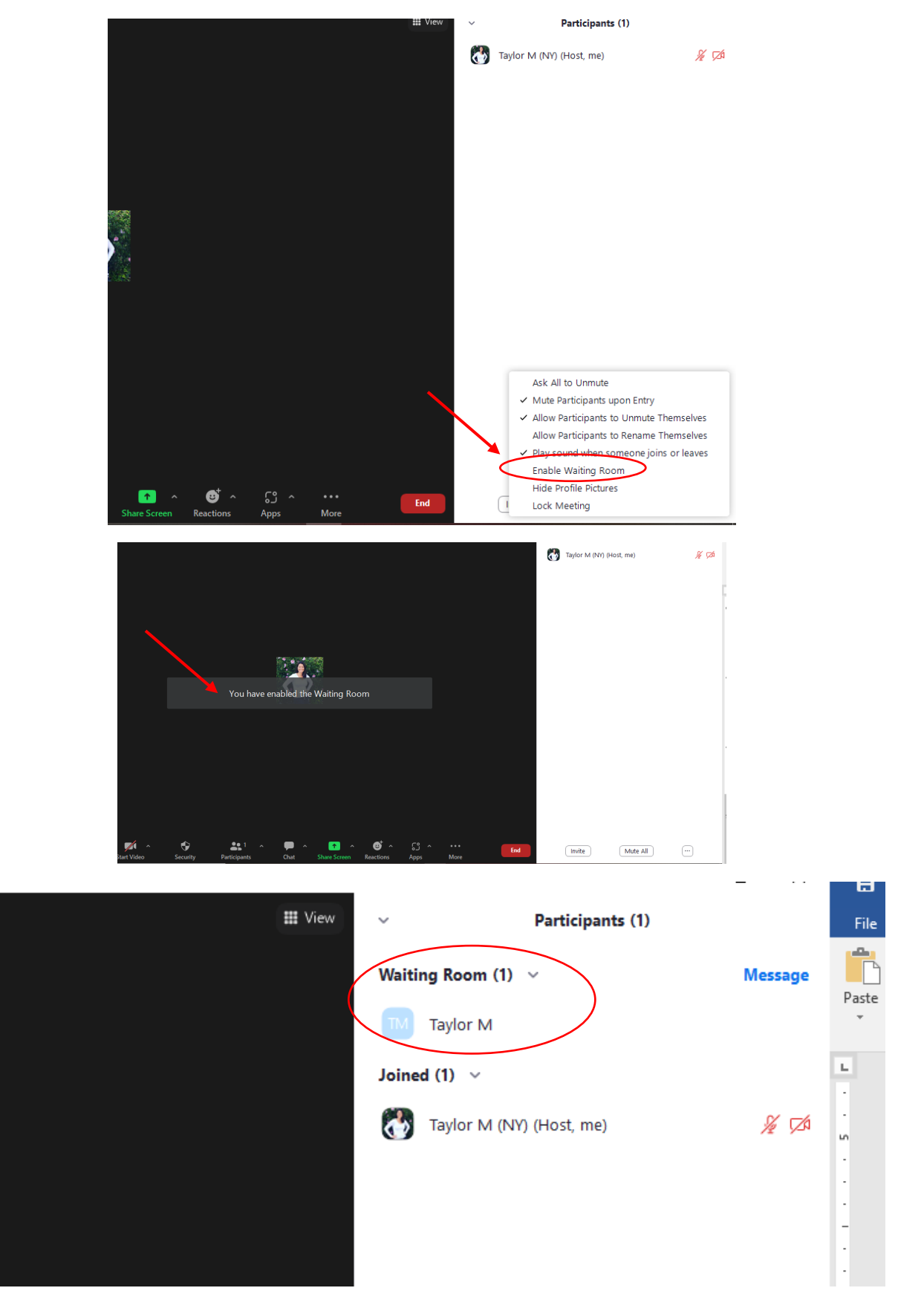

- Participants will now show up in the waiting room before getting onto the meeting
- The Host and Co-hosts will work on letting people into the room
- 2. Have multiple co-hosts- we suggest 3 to 4
  - To make someone a co-host, click on the 3 dots near their name in the participant list and choose co-host

| III View 🗸 |               |            |                                         |   |
|------------|---------------|------------|-----------------------------------------|---|
| 3          | Taylor M (NY) | (Host, me) | <i>%</i> 💋                              |   |
| TM         | Taylor M      |            | Chat<br>Ask to Start Video              |   |
|            |               |            | Pin                                     |   |
|            |               |            | Make Host<br>Make Co-host<br>Rename     | ) |
|            |               |            | Put in Waiting Room<br>Remove<br>Report |   |
|            |               |            |                                         |   |

- 3. When meeting is about to start, <u>mute all participants</u> so that only Hosts/Chairs and Co-hosts are able to unmute
  - Click on the **3 dots** shown at the bottom of the participant list
  - Click on Allow Participants to Unmute Themselves, the check mark will no longer show-this will mute all participants, host and co-hosts will have to unmute when people want to introduce themselves or share

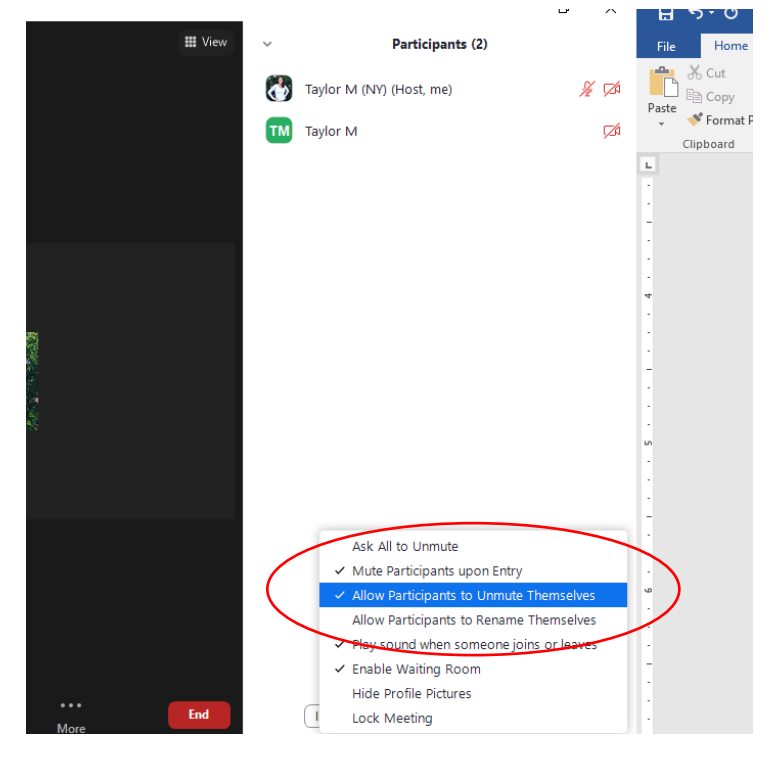

- 4. Only if needed/As needed Basis: If the chat has offensive behavior on it, you can turn off the capability for the chat function or delete the individual message
  - To delete the individual message- near the message you will see 3 dots, click on that and choose delete

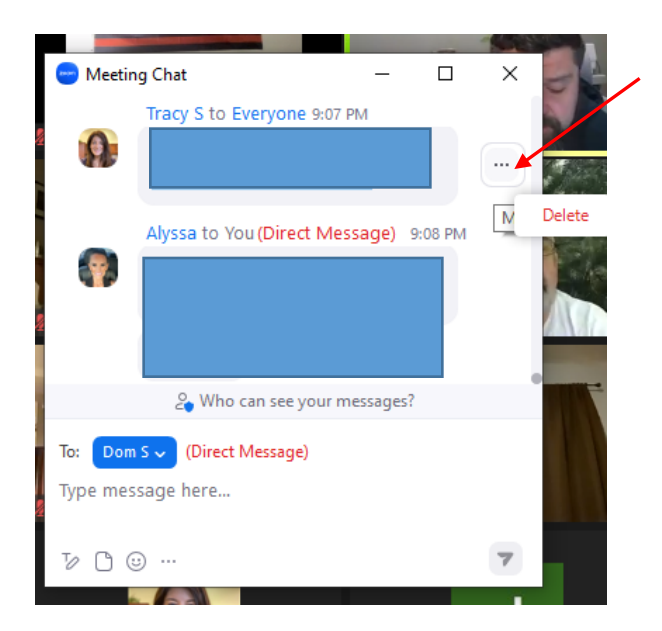

• Go to **Security** on the bottom of the screen, click on **chat**, the checkmark will disappear along with the chat box for the meeting

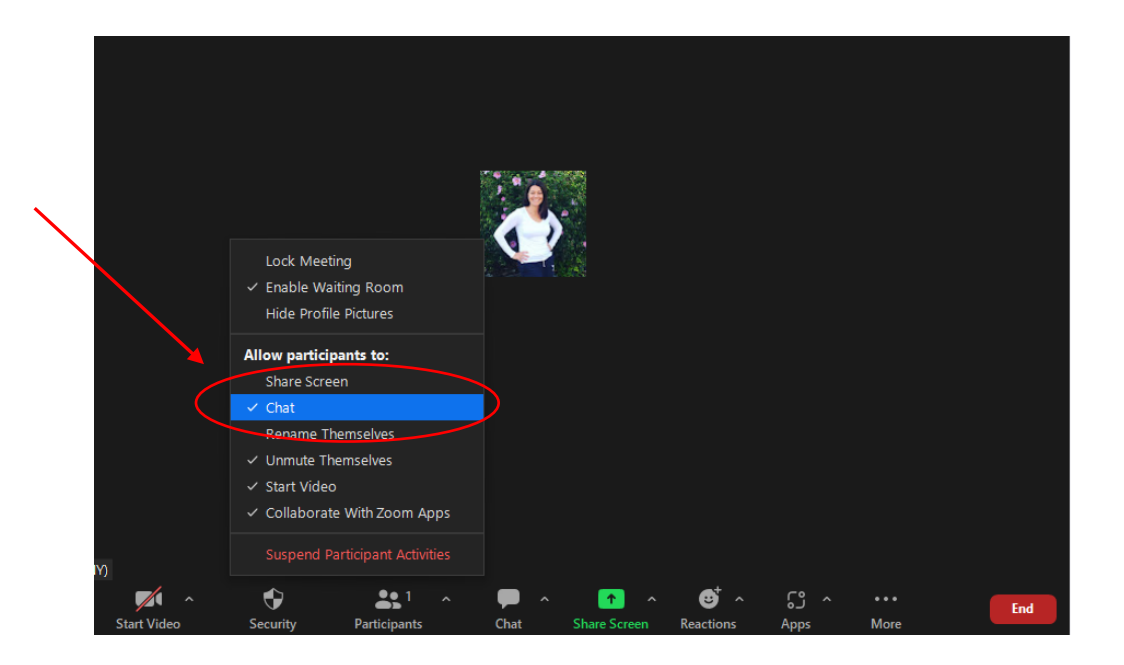